#### BAB IV

### PENGUJIAN DAN ANALISA APLIKASI

Pengujian terhadap program yang telah selesai dibuat dilakukan dengan cara melakukan seluruh proses secara keseluruhan, dengan tujuan supaya dapat dilihat apakah program dapat berjalan dengan baik.

### 4.1 Form Login

Aplikasi program akan diawali dengan *form login* yang meminta user untuk meng-input *username* dan *password* yang telah dimiliki. Jika username dan password yang dimasukkan benar maka akan mengaktifkan menu, sesuai dengan pengaturan hak akses masingmasing nama yang diatur oleh *administrator* 

|                                                             | istem Pakar Kerusakan Komputer          |
|-------------------------------------------------------------|-----------------------------------------|
| n Profil Cara Diagnosa                                      | Buat Akun Hubungi Kami Login            |
| Kategori Artikel<br>» Teknologi Baru (1)<br>» Perawatan (1) | Silahkan Login Di Sini                  |
| » Kerusakan Komputer (1)                                    | Password                                |
|                                                             | Copyright @ Sistem Pakar Komputer 2014. |

Gambar 4.1 Form Login

Pada pengujian ini akan menggunakan *username* untuk User adalah "Aditya14setyawan@yahoo.com" dan *password* nya adalah "Admin". Dan *username* untuk Admin adalah "Aditya14setyawan@yahoo.com" dan *password* nya adalah "Admin". Bila *username* dan *password* yang telah dimasukkan telah benar maka program dapat mulai langsung dijalankan. Bila *username* yang dimasukkan salah maka akan muncul pesan kesalahan : " Akses Anda Tidak di Izinkan Oleh Administator.. Silahkan Cek Kembali ! " dan apabila terjadi kesalahan *password* maka akan muncul pesan kesalahan:" Akses Anda Tidak di Izinkan Oleh Administator.. Silahkan Cek Kembali !".

## 4.2 Form Menu

|               |                                                                  | Siste                    | m Pakar Kerus            | akan Komputer                                           |
|---------------|------------------------------------------------------------------|--------------------------|--------------------------|---------------------------------------------------------|
| ń             | Edit Akun                                                        | Diagnosa Komputer        | Hasil Diagnosa Kerusakan | Logout                                                  |
| Kat<br>»<br>» | Teknologi Barı<br>Teknologi Barı<br>Perawatan (1<br>Kerusakan Ko | kel<br>(1)<br>mputer (1) | Form Diagnosa Kerus      | akan Komputer<br>Iasukkan Kerusakan Komputer Anda :<br> |
|               |                                                                  |                          |                          | Proses                                                  |
|               |                                                                  |                          | Copyright © Sistem Pak   | ar Komputer 2014.                                       |

Gambar 4.2 Form Menu

Pada menu inilah *user* melakukan prosedur untuk mengakses yang pertama kali dilakukan *user* adalah mendiagnosa manunjukkan kerusakannya. Setelah diagnosa terbaca pada proses diagnosa, maka secra otomatis akan keluar hasil tampilan diagnose, Kemudian maka data yang sudah terisi akan tersimpan dalam databas

# 4.3 Form Buat Akun

| Profil Cara Diagnosa     | Buat Akun Hubungi Ka          | login .                   |
|--------------------------|-------------------------------|---------------------------|
| ategori Artikel          | Form Akun Ar                  | nda                       |
| » Teknologi Baru (1)     | Id Pengunjung                 | : N1408001                |
| » Perawatan (1)          | Nama Lengkap<br>Jenis Kelamin |                           |
| » Kerusakan Komputer (1) |                               | : 🔘 Laki-laki 🔘 Perempuan |
|                          | Alamat                        |                           |
|                          | No.Telp                       |                           |
|                          | E-mail                        |                           |
|                          | Password                      |                           |
|                          |                               | Daftar Reset              |
|                          |                               |                           |

Gambar 4.3 Form Buat Akun

Jika Anda sudah masuk ke menu diagnosa, mengunakan akun alamat email dan password tersebut untuk masuk diagnosa

### 4.4 Form Diagnosa

|                           | Y                                                                      | Siste                   | m Pakar Kerus            | akan Komputer                                       |  |  |  |
|---------------------------|------------------------------------------------------------------------|-------------------------|--------------------------|-----------------------------------------------------|--|--|--|
| ń                         | Edit Akun                                                              | Diagnosa Komputer       | Hasil Diagnosa Kerusakan | Logout                                              |  |  |  |
| Kate<br>» T<br>» P<br>» R | <b>egori Artik</b><br>reknologi Baru<br>Perawatan (1)<br>Kerusakan Kor | el<br>(1)<br>nputer (1) | Form Diagnosa Kerus      | akan Komputer<br>Masukkan Kerusakan Komputer Anda : |  |  |  |
|                           |                                                                        |                         |                          | Proses                                              |  |  |  |
|                           | Copyright © Sistem Pakar Komputer 2014.                                |                         |                          |                                                     |  |  |  |

Gambar 4.4 Form Diagnosa

Form diagnosa adalah form yang akan di buat untuk memasukan data utama pemeriksaan ke dalam tabel database, *user* akan memasukan input untuk memasukkan kriteria data yang akan di diagnosa kerusakan komputer.

#### 4.5 Form Hasil Diagnosa

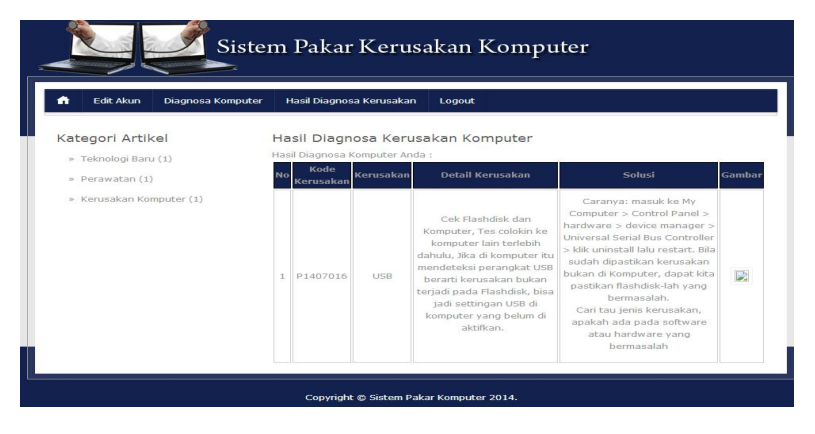

Gambar 4.5 Form Hasil Diagnosa

Hasil input diagnosa digunakan untuk hasil semua data yang telah masuk pada databse yang diantaranya terdiri dari laporan kode kerusakan, kerusakan, detail kerusakan, solusi dan gambar

# 4.6 Form Administator

| Sis                                                                                                    | tem Pakar Kerusakan Komputer                                                                 |  |
|----------------------------------------------------------------------------------------------------|----------------------------------------------------------------------------------------------|--|
| Nama User :<br>adiya setyawan<br>Tarahihi Login :<br>Wednesday, 08 August 2014 17:31:16<br>Poto User :                                                                                          | Menu User<br>Id User : U1408001<br>Nama Lengkap :<br>Jenis Kelamin : © Laki-taki © Perempuan |  |
| Menu<br>» Beranda Admin<br>» User                                                                                                    | Email :<br>Password :<br>Level : DHith Level •<br>Terakhir Login :Kosongkan                  |  |
| <ul> <li>» Data Pengunjung</li> <li>» Data Gejafa</li> <li>» Data Penyakit</li> <li>» Data Pengetahuan</li> <li>» Data Kategori Berita</li> <li>» Data Berita</li> <li>» Data Berita</li> </ul> | Choose File Ho No chosen<br>Ukuran Gambar 120 x 150<br>Gambar :<br>Ijinages                  |  |

Gambar 4.3 Administator

Disini admin mengakses untuk menginputkan data tentang nama *user*, Jenis Kelamin, Email, Password dan Level. Dan ada fungsi lan seperti fungi edit untuk mengedit data yang dicari, fungsi delete untuk menghapus data yang akan dihapus, serta fungsi cancel yang artinya membatalkan perintah untuk eksekusi